## Oprettelse af teams møde fra Outlook, hvis censor ikke kan møde op

Hvis censor ikke kan møde fysisk op til en eksamen, så skal du sende censoren en virtuel invitation til et teams møde. Invitationen sender du fra Outlook og det går du sådan:

1. Først skal du åbne Outlook og så skal du gå til din kalender, via genveje i bunden af mailoversigten.

| M                 | «            |           |   |     |  |  |  |  |
|-------------------|--------------|-----------|---|-----|--|--|--|--|
| ∽ Favoritter      |              |           |   |     |  |  |  |  |
| Indb              | 19           |           |   |     |  |  |  |  |
| Send              | Sendt post   |           |   |     |  |  |  |  |
| Slette            | Slettet post |           |   |     |  |  |  |  |
| ∽gjn              | @cg-g        | ym.dk     |   |     |  |  |  |  |
| Indba             | akke         |           |   | 19  |  |  |  |  |
| Klado             | der          |           |   |     |  |  |  |  |
| Send              | t post       |           |   |     |  |  |  |  |
| Slette            | et post      |           |   | 6   |  |  |  |  |
| Arkiv             |              |           |   |     |  |  |  |  |
| RSS-              |              |           |   |     |  |  |  |  |
| > Samtalehistorik |              |           |   |     |  |  |  |  |
| Udbakke           |              |           |   |     |  |  |  |  |
| Uønsket mail      |              |           |   |     |  |  |  |  |
| ≻ Søgemapper      |              |           |   |     |  |  |  |  |
| ∽ Grupper         |              |           |   |     |  |  |  |  |
| Alle              | 2590         |           |   |     |  |  |  |  |
| IT-at             | 1            |           |   |     |  |  |  |  |
|                   |              |           |   |     |  |  |  |  |
|                   |              |           |   |     |  |  |  |  |
|                   |              |           |   |     |  |  |  |  |
|                   |              | Rq        | Ŷ | ••• |  |  |  |  |
| Elemente          | er: 610      | Ulæst: 19 |   |     |  |  |  |  |

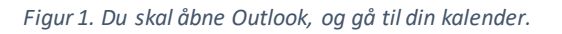

2. Nu skal du trykke på ny aftale.

| Fi                                 | iler Hjem                                |      |      |      | S      | Send/modtag |    |    |    |  |
|------------------------------------|------------------------------------------|------|------|------|--------|-------------|----|----|----|--|
| 🕂 Ny aftale                        |                                          |      |      |      |        |             |    | <  |    |  |
|                                    |                                          | •    |      | m    | aj 20  | j 2021      |    |    |    |  |
|                                    |                                          | MA   | TI   | ON   | то     | FR          | LØ | sø |    |  |
|                                    | 17                                       | 26   | 27   | 28   | 29     | 30          | 1  | 2  |    |  |
|                                    | 18                                       | 3    | 4    | 5    | 6      | 7           | 8  | 9  |    |  |
|                                    | 19                                       | 10   | 11   | 12   | 13     | 14          | 15 | 16 |    |  |
|                                    | 20                                       | 17   | 18   | 19   | 20     | 21          | 22 | 23 |    |  |
|                                    | 21                                       | 24   | 25   | 26   | 27     | 28          | 29 | 30 |    |  |
|                                    | 22                                       | 31   |      |      |        |             |    |    |    |  |
|                                    |                                          |      |      | ju   | ni 20  | 21          |    |    |    |  |
|                                    |                                          | MA   | ТΙ   | ON   | то     | FR          | LØ | sø |    |  |
|                                    | 22                                       |      | 1    | 2    | 3      | 4           | 5  | 6  |    |  |
|                                    | 23                                       | 7    | 8    | 9    | 10     | 11          | 12 | 13 |    |  |
|                                    | 24                                       | 14   | 15   | 16   | 17     | 18          | 19 | 20 |    |  |
|                                    | 25                                       | 21   | 22   | 23   | 24     | 25          | 26 | 27 |    |  |
|                                    | 26                                       | 28   | 29   | 30   | 1      | 2           | 3  | 4  |    |  |
|                                    | 27                                       | 5    | 6    | 7    | 8      | 9           | 10 | 11 |    |  |
| [                                  |                                          | 1:   |      | land | -<br>- |             |    |    |    |  |
|                                    | <ul> <li>✓   I</li> <li>✓   I</li> </ul> | VIIN | е ка | nend | lere   | ;           |    |    | 2  |  |
|                                    | ✓ Kalender                               |      |      |      |        |             |    |    |    |  |
| Andre kalendere                    |                                          |      |      |      |        |             |    |    |    |  |
| Delte kalendere                    |                                          |      |      |      |        |             |    |    |    |  |
| $\sim$ $\Box$ Alle gruppekalendere |                                          |      |      |      |        |             |    |    |    |  |
|                                    | 1                                        | :    |      | ۶    | 29     | [           | Ŷ  | •  | •• |  |

Figur 2. Nu skal du trykke på 'ny aftale'.

3. Nu skal du trykke på Teams-møde.

| Filer A          | <b>ftale</b> Planlægning      | gsassistent Inc | dsæt Tegning        | Formatér te | ekst Gennemse      |
|------------------|-------------------------------|-----------------|---------------------|-------------|--------------------|
| $\mathbb{i} \to$ | <ul> <li>Online-me</li> </ul> | øde 📫 Teams     | -møde $\beta_{\pm}$ | Vis som:    | Optaget 👻 🔔        |
|                  | Titel                         |                 |                     |             |                    |
| Gem og<br>luk    | Starttidspunkt                | on 12-05-2021   | 08:00               | •           | ] Hele dagen 🗌 🝥   |
|                  | Sluttidspunkt                 | on 12-05-2021   | 08:30               | •           | Gør til gentagelse |
|                  | Sted                          |                 |                     |             |                    |

Figur 3. Nu skal du trykke på 'Teams-møde'.

 Herefter skal du give mødet et navn under titel. Under obligatorisk; skriver du censors mail. Herefter vælger du starttidspunkt og sluttidspunkt og til sidst trykker du send. Så får censor et link og kan herefter deltage i mødet.

| Filer Mø                                                                                                    | øde Planlægnin | gsassistent In            | dsæt        | Tegning | Format      | ér tekst | Genn       | emse   | Hjælp   |
|----------------------------------------------------------------------------------------------------|----------------|---------------------------|-------------|---------|-------------|----------|------------|--------|---------|
| $\mathbb{I} \rightarrow \mathbb{I}$                                                                          | - Online-m     | øde 📫 Delta               | g i Team    | s-møde  | <u>□-</u> ~ |          | ptaget     | ~ Û    | 15 minu |
| () Du har ikke sendt mødeinvitationen endnu.<br>Denne aftale er i konflikt med en anden aftale i kalenderen. |                |                           |             |         |             |          |            |        |         |
| ⊳◀                                                                                                    | Titel          | Test 🌒 🎽                  |             |         |             |          |            |        |         |
| Send                                                                                                    | Obligatorisk   | ● <u>Gustav Nielsen</u> ; | 2           |         |             |          |            |        |         |
|                                                                                                    | Valgfri        |                           |             | ×       |             |          |            |        |         |
|                                                                                                    | Starttidspunkt | on 12-05-2021             | ÷           | 11:00   | -           | Hele     | dagen      | 🗌 👲 Ti | dszoner |
|                                                                                                    | Sluttidspunkt  | on 12-05-2021             | ÷           | 11:30   | •           | 🔂 Gør    | til gentag | gelse  |         |
|                                                                                                    | Sted           | Microsoft Teams-m         | <u>nøde</u> |         |             |          |            |        |         |
|                                                                                                    |                |                           |             |         |             |          |            |        |         |
|                                                                                                    |                |                           |             |         |             |          |            |        |         |

## Microsoft Teams meeting

Deltag på din computer eller din mobil-app Klik her for at deltage i mødet

Få mere at vide | Mødeindstillinger

Figur 4. Udfyld felterne med titel, navn, start- og sluttidspunkt, og send til censor.